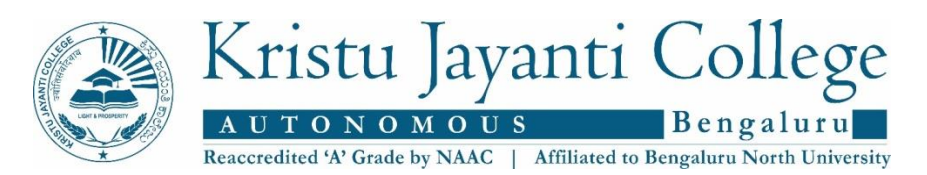

Dear Jayantian,

This is to inform you that those who have already applied for <u>54th Annual</u> <u>Convocation in 2018</u> of Bangalore University must mandatorily complete the NAD registration as well. Please refer to the steps provided below to do the NAD registration. Ensure to submit the print of the acknowledgement to the college office **on or before Nov. 11, 2019**.

## Steps for NAD Registration

Visit http://eng.bangaloreuniversity.ac.in/nad/

- Click on NAD Student Registration
- Click on students
- Register Now
- Upload the E -KYC file (Aadhaar Paperless Offline e-KYC)
- Enter your file password (four digit) and submit the file
- Click on Login and generate User ID and Password
- Once login is successful enter your Aadhar No. and date of Birth
- Your photo will be displayed on the screen, enter your details
- After that click on University select Bangalore University
- Then type college name Kristu Jayanti College, submit.
- After successful registration acknowledgement with NAD ID will appear on the screen
- Print the acknowledgement and submit to college office

In addition, we request you to kindly submit a proof of your current position as a student/ employee/ entrepreneur [photocopy of ID card, admission card or appointment order, offer letter etc.] while visiting the college.

Best Wishes for your bright and prosperous future